## "青春记疫" 主题活动前台互动操作指南

## 第一步:进入

关注微信"黑龙江共青团" 点击页面最下方菜单栏 "龙青驿站"即可进入

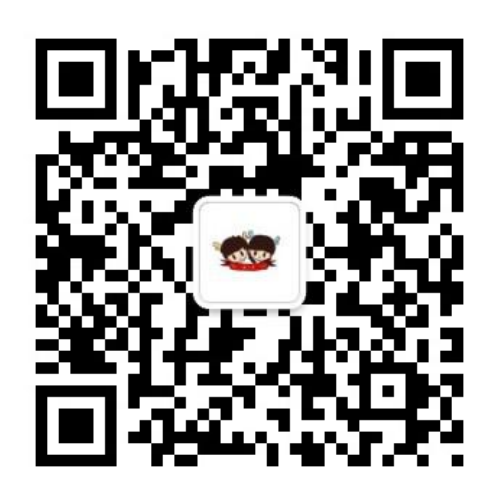

## 第二步:引导页

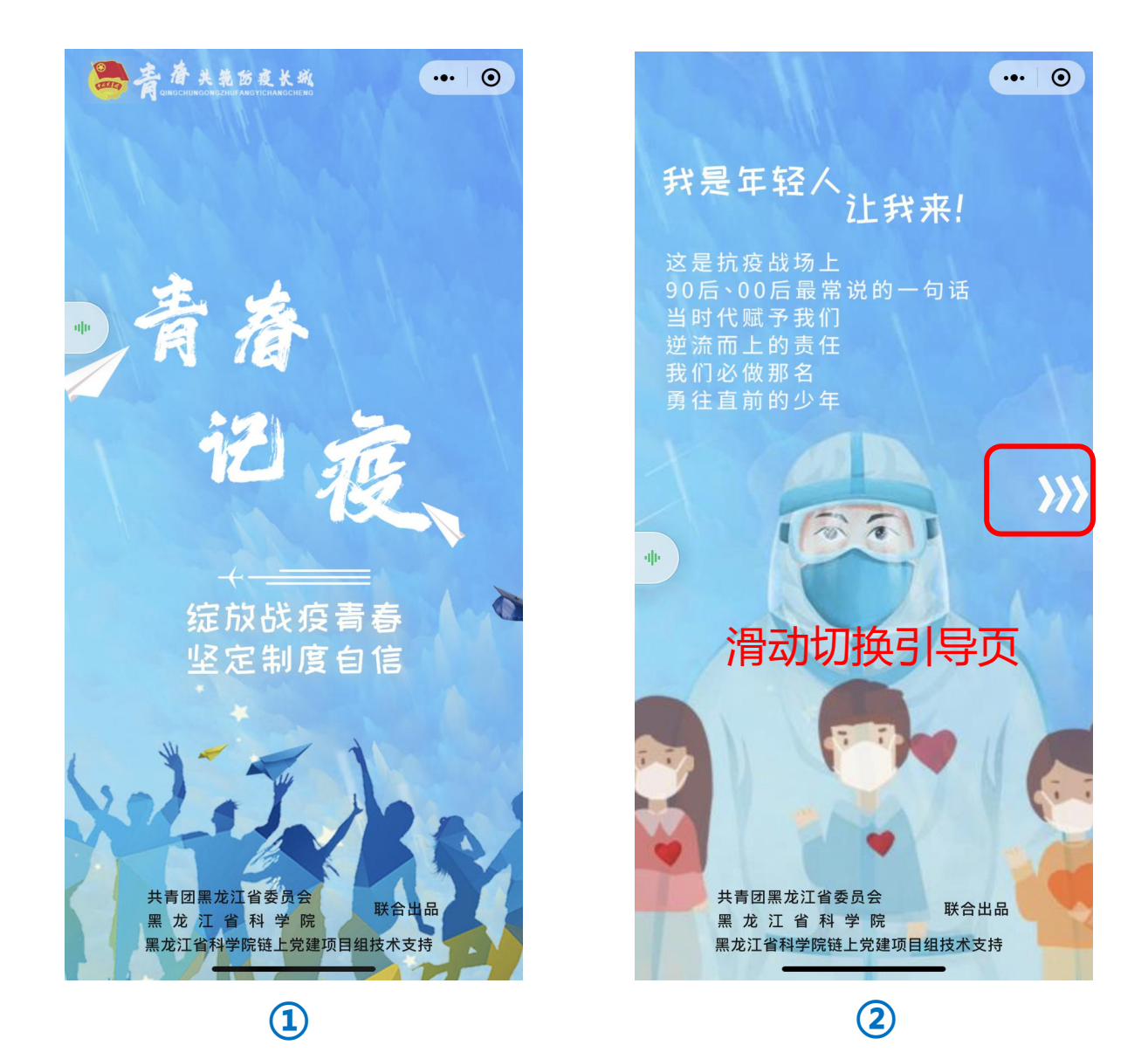

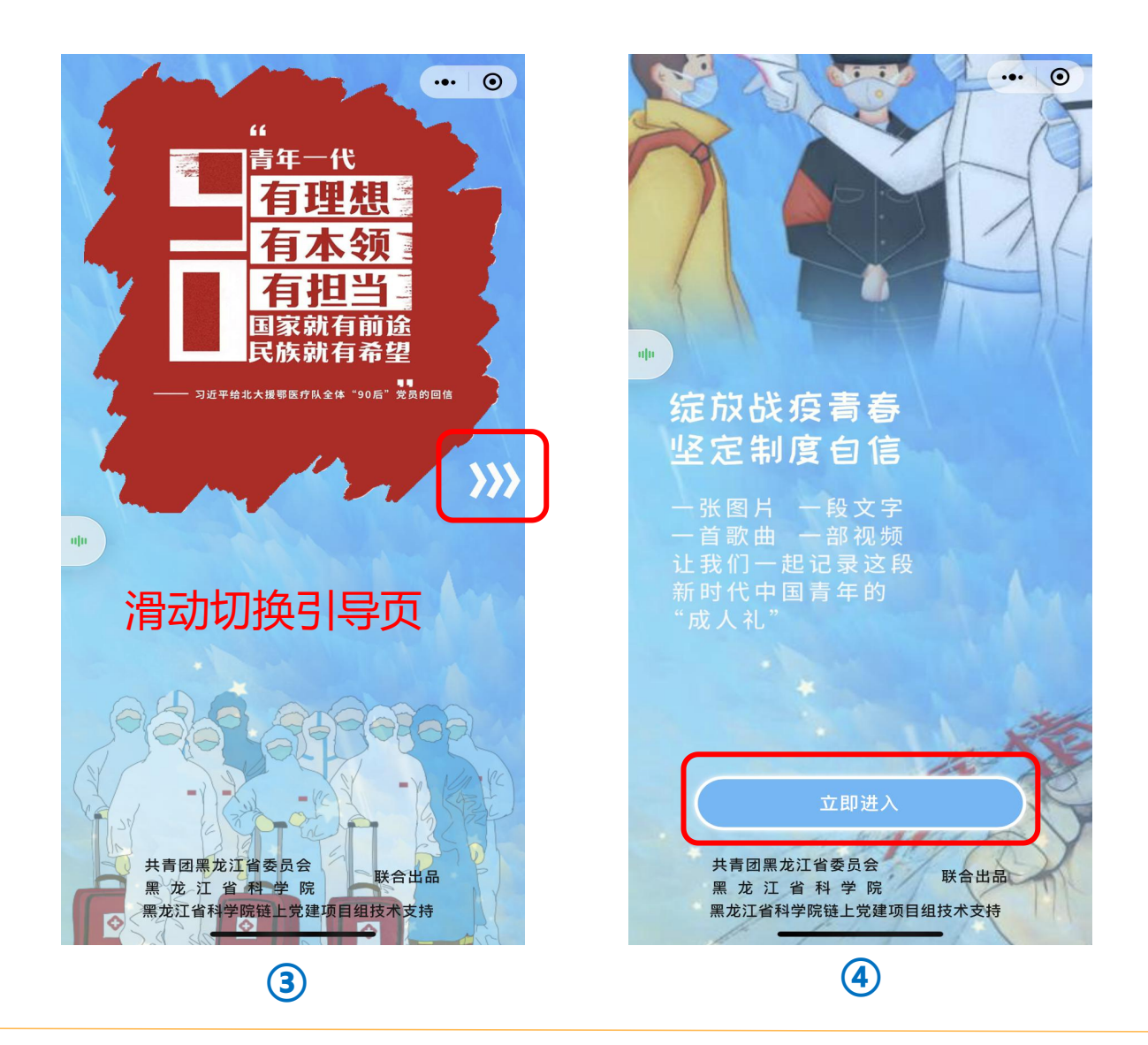

# 第三步:授权手机及微信

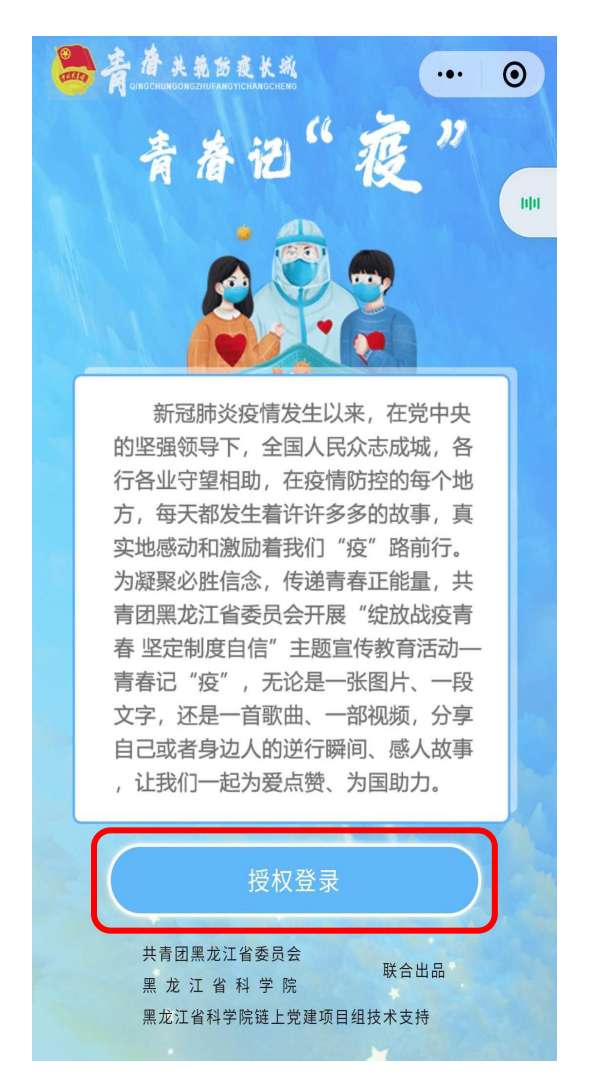

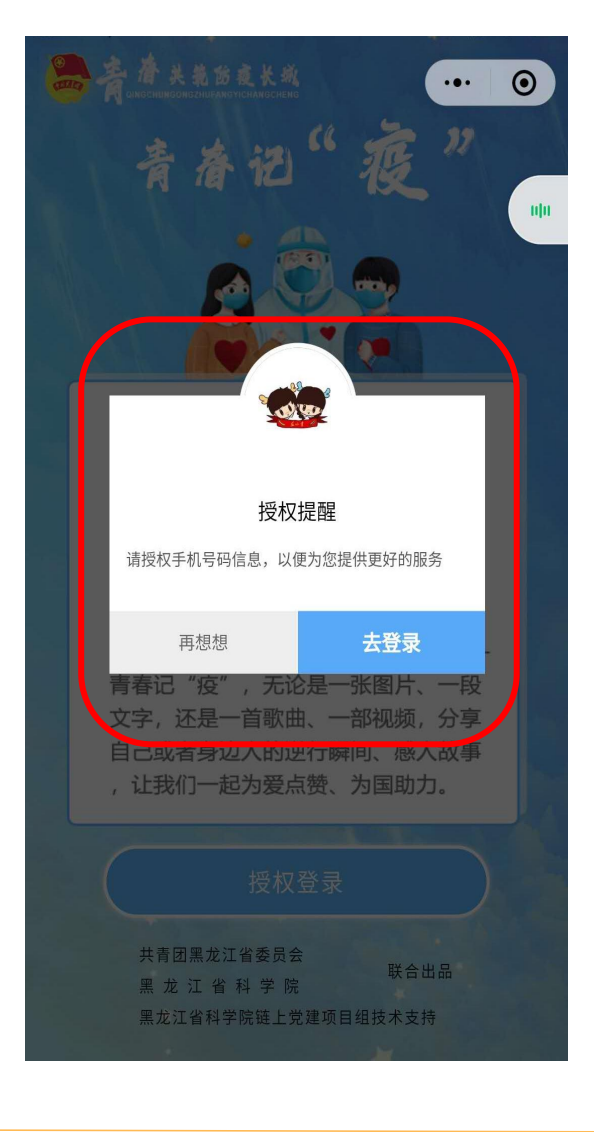

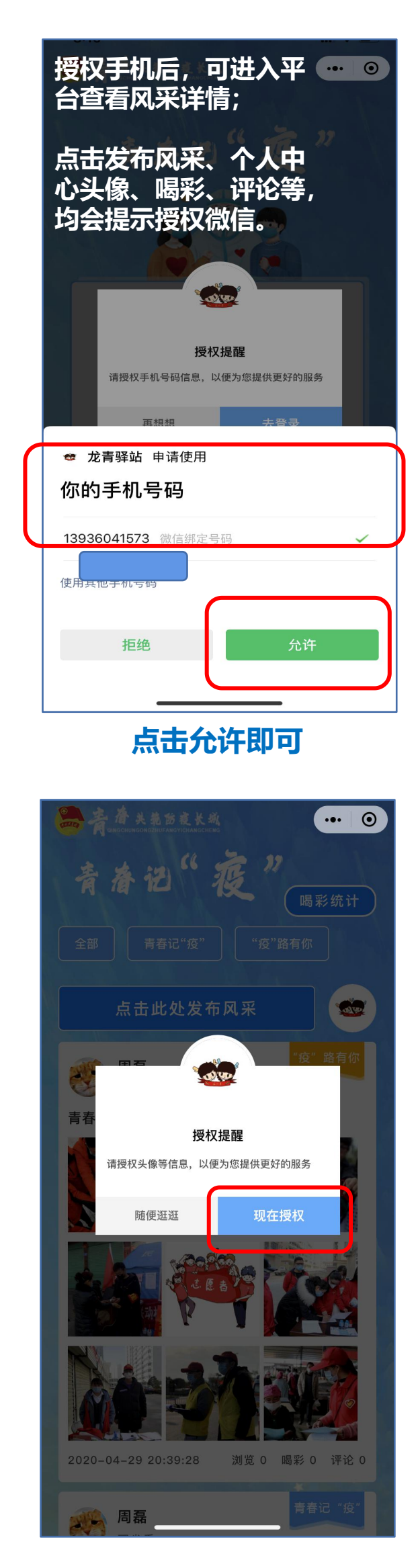

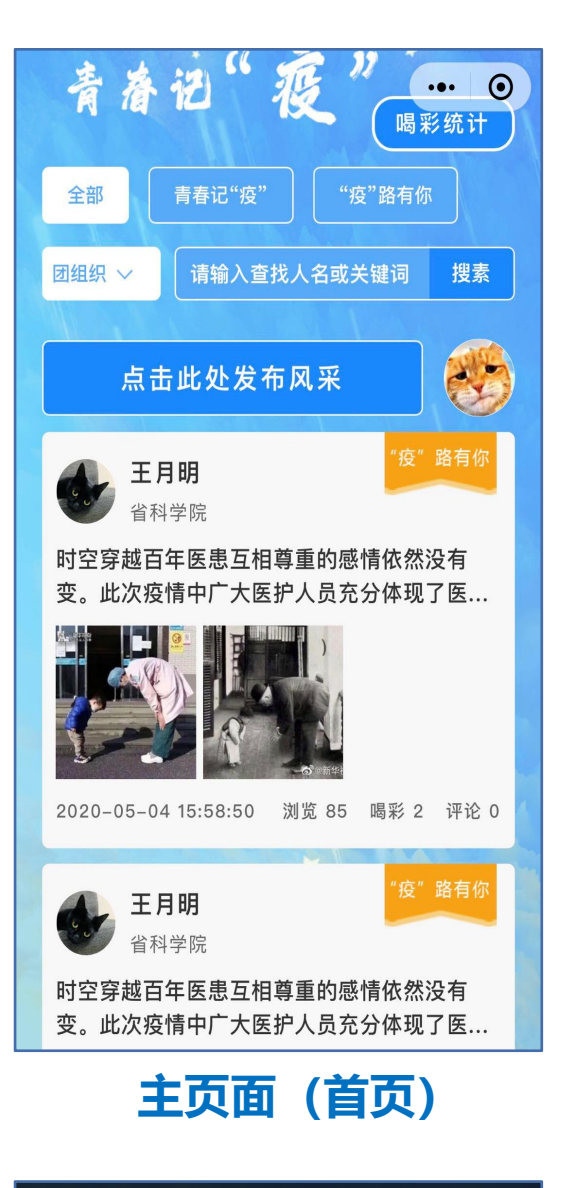

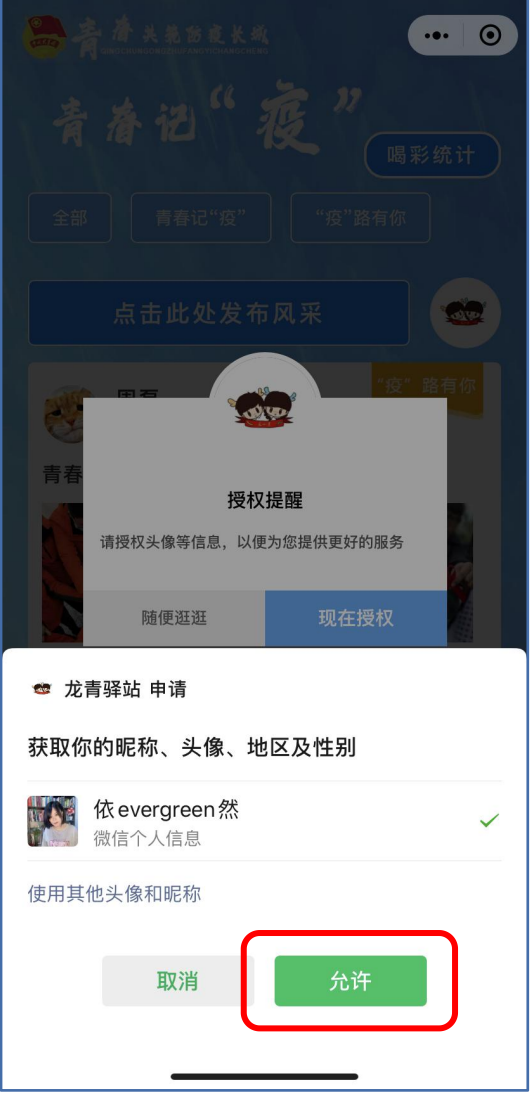

按照提示允许授权微信

## 第四步:完善资料

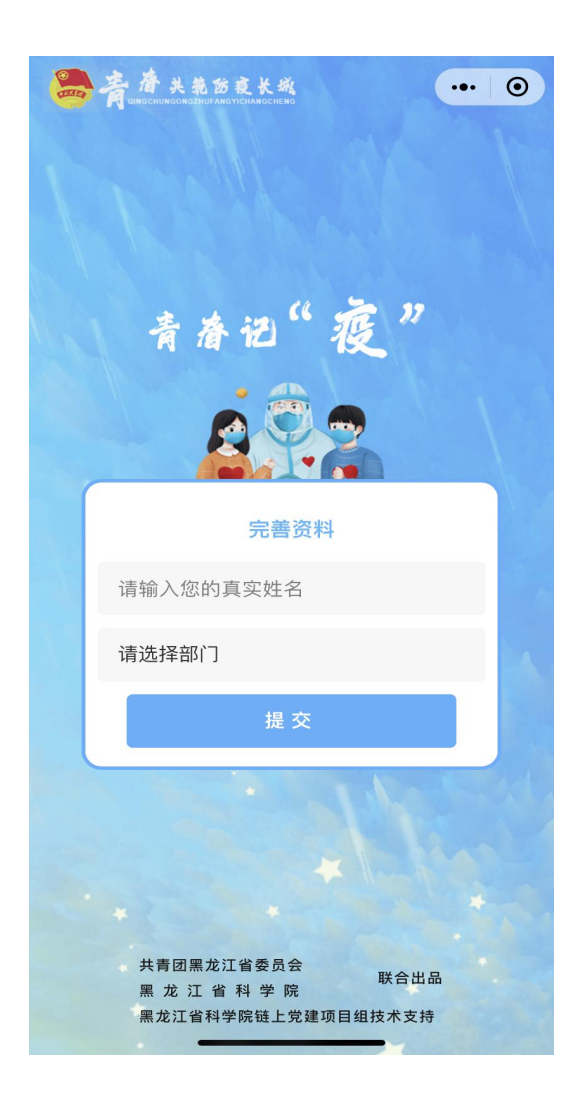

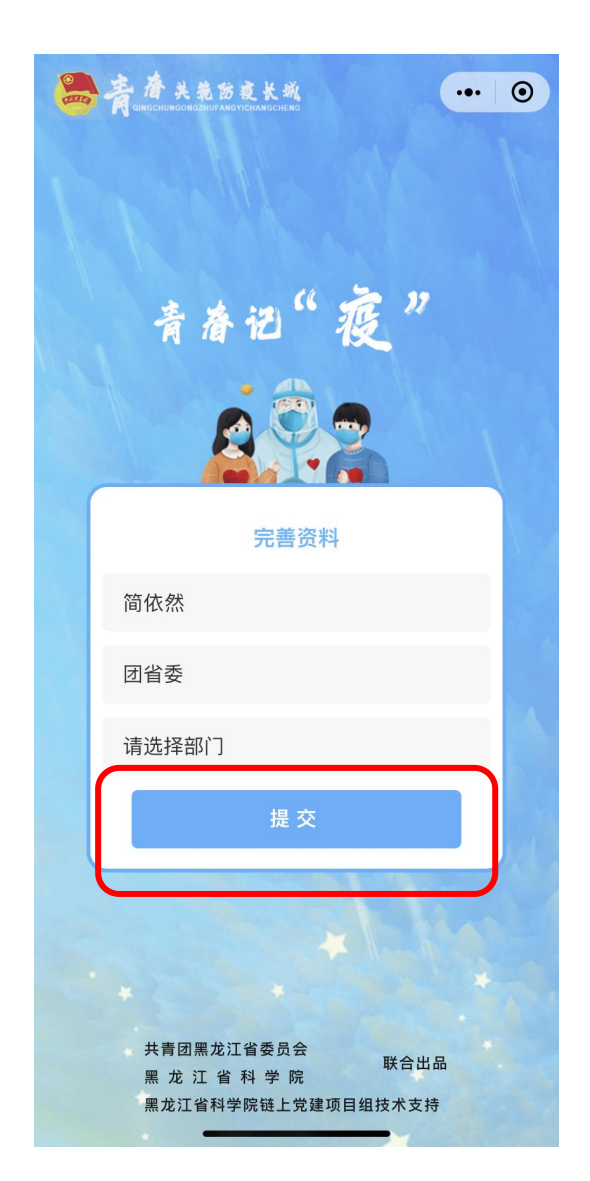

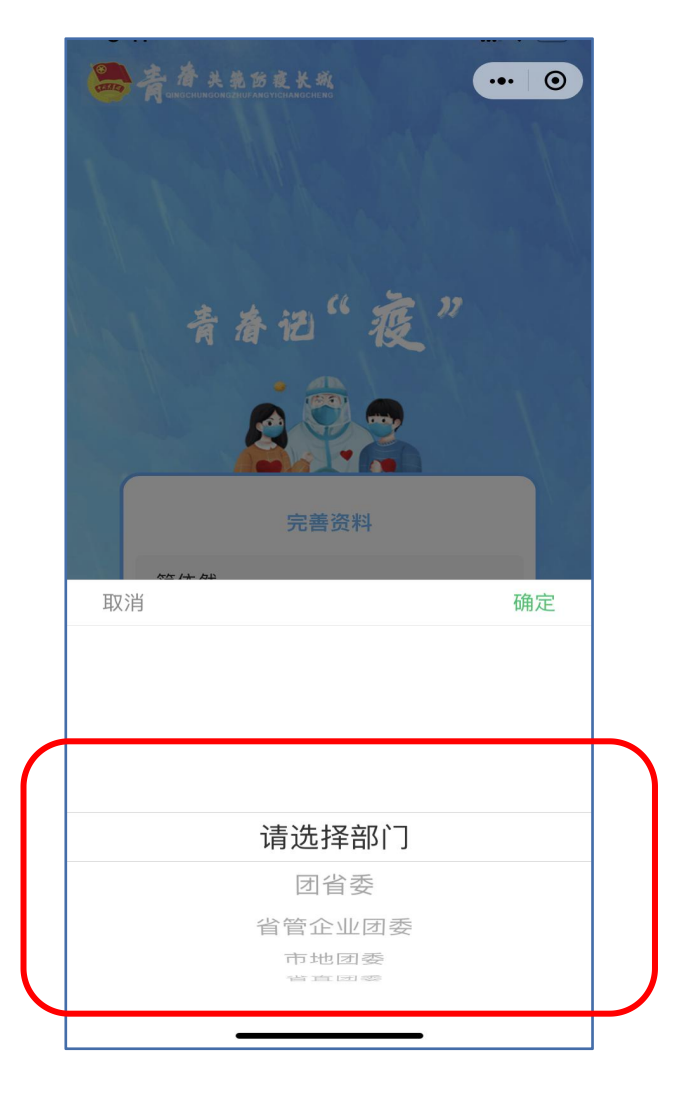

授权微信后,即可进入 完善资料页面,请团员 青年准确填写个人信息, 并选择相应团组织。

提示:

1.本次线上主题活动, 各民办高校及市属高校 统一统筹在各市地类别 下,不单设类别。 2.活动参与率将作为后 期考评各级团组织该项 工作具体组织情况的重 要依据,请务必准确真 实选择相应团组织。

# 第五步: 玩转青春

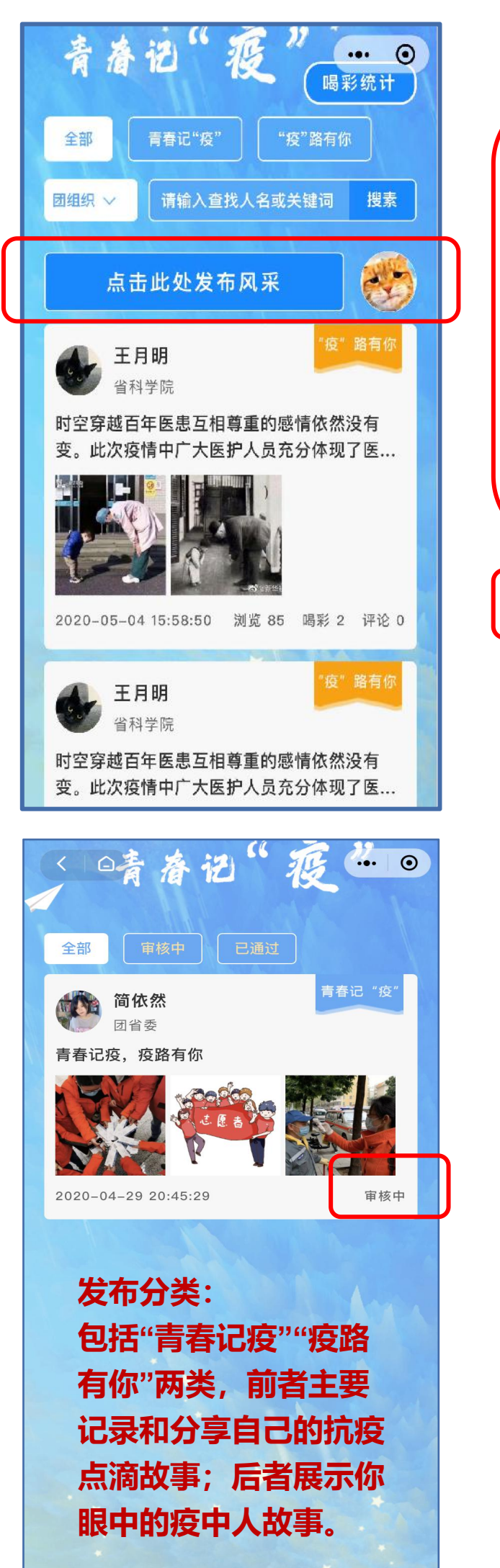

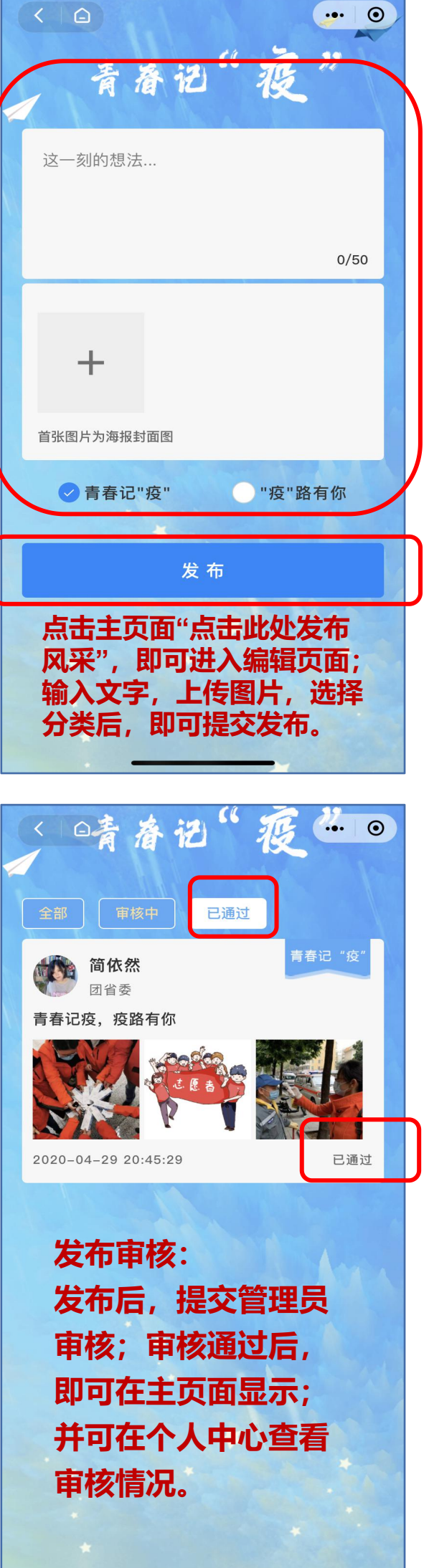

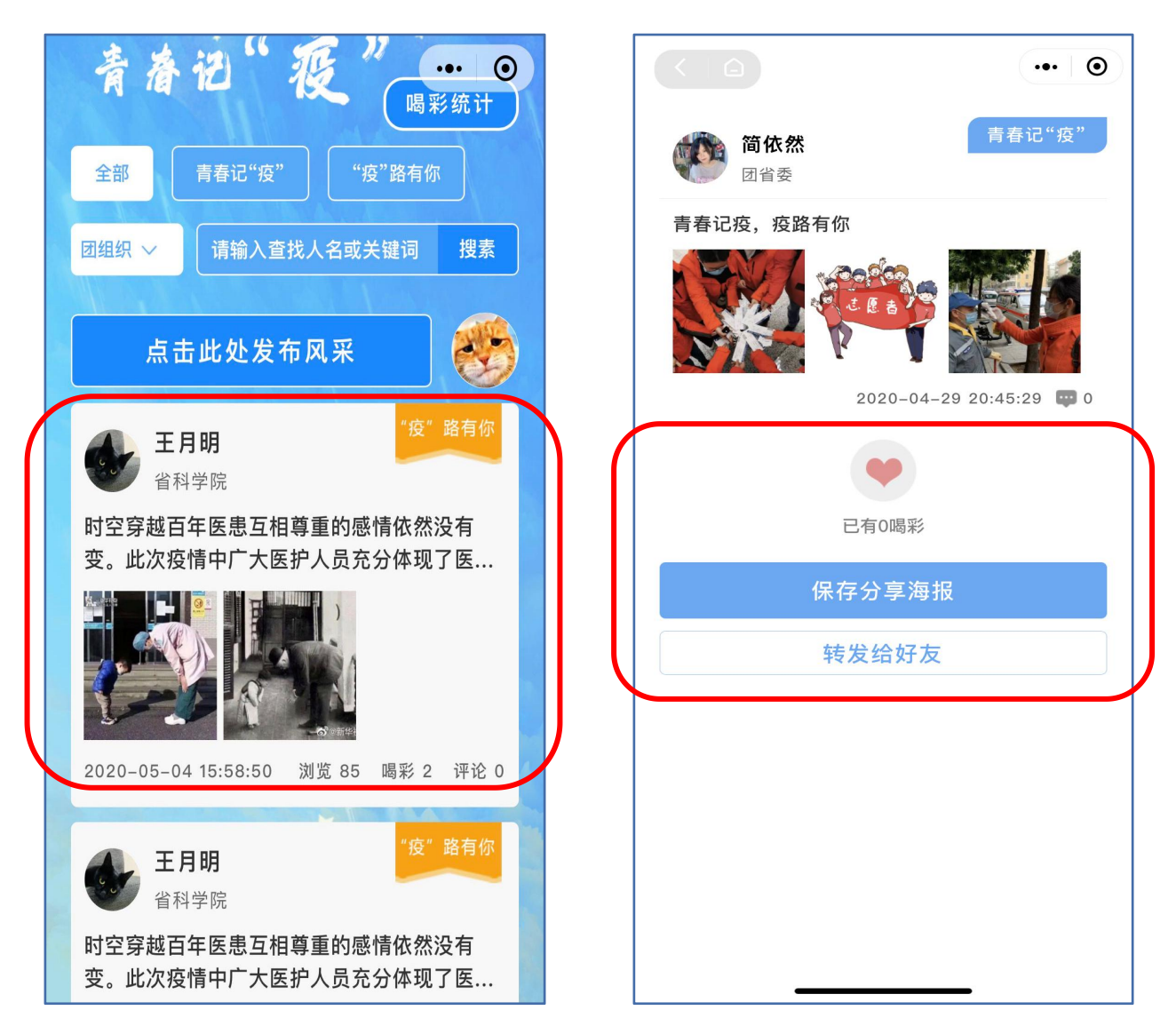

#### 点击状态信息或作者头像即可查看详情

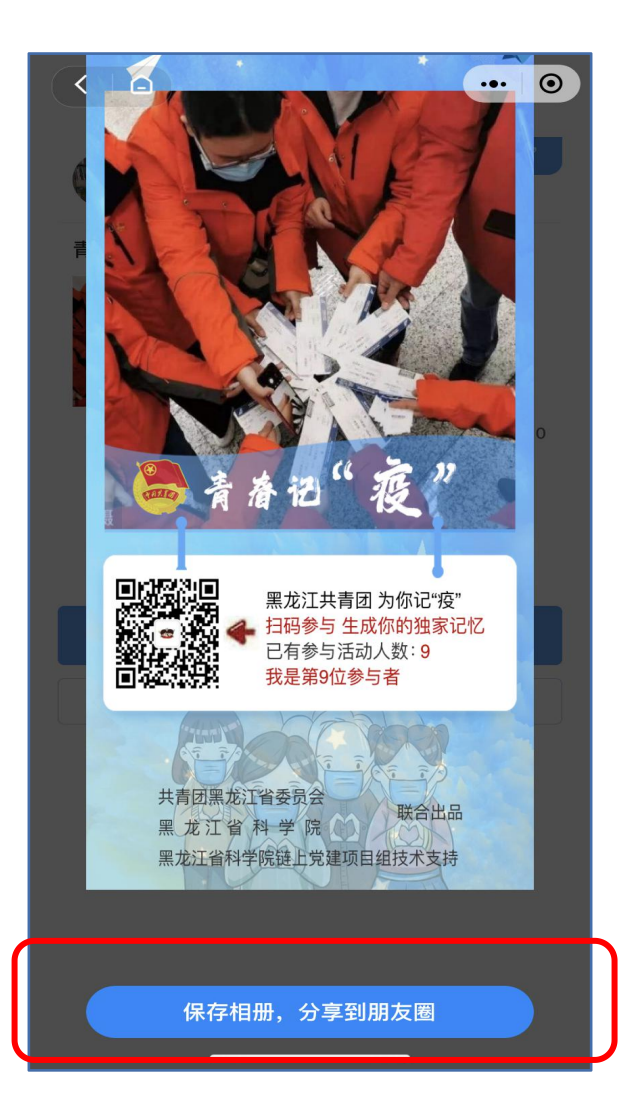

图文信息审核通过后, 即可在首页显示; 欢迎浏览主页面图文信 息,点击作者头像、状 态内容等均可查阅详情; 支持留言评论、点赞喝 彩、分享转发以及生成 专题海报。

#### 提示:

"生成海报"功能,仅支 持作者生成自己上传的 图片海报,不可随意生 成他人的图片海报。

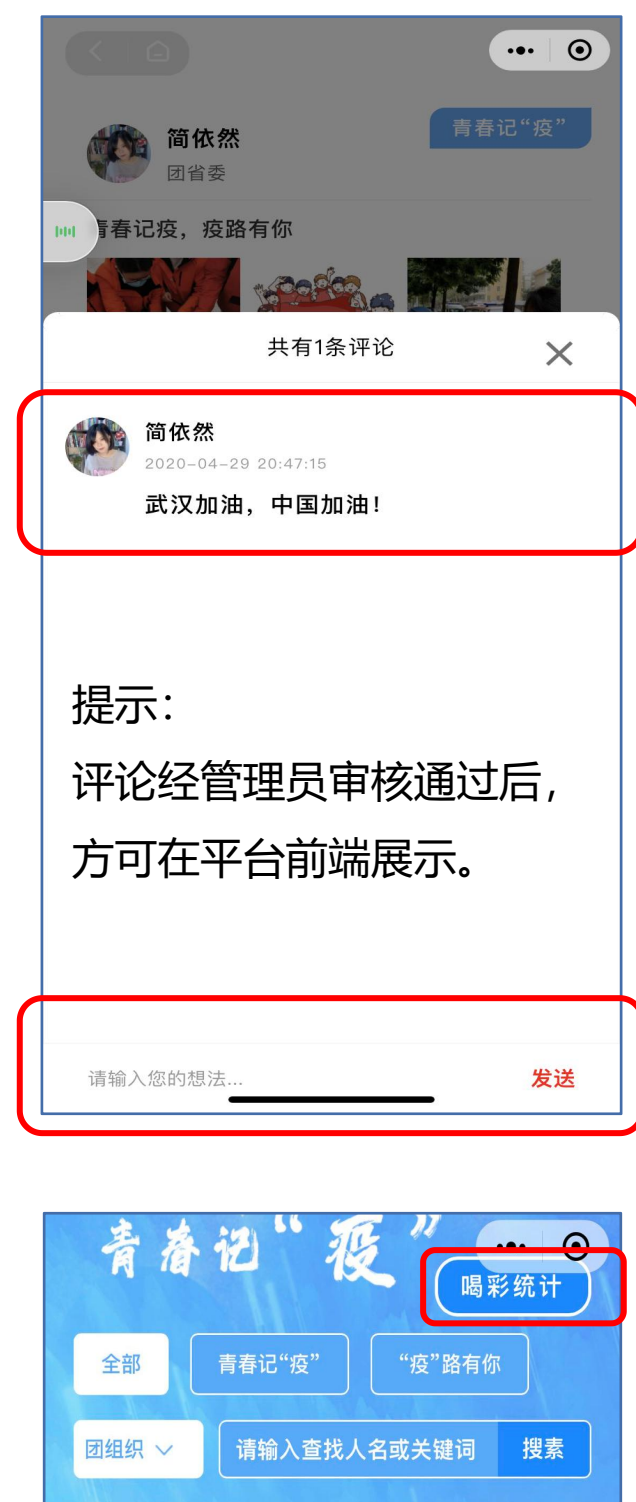

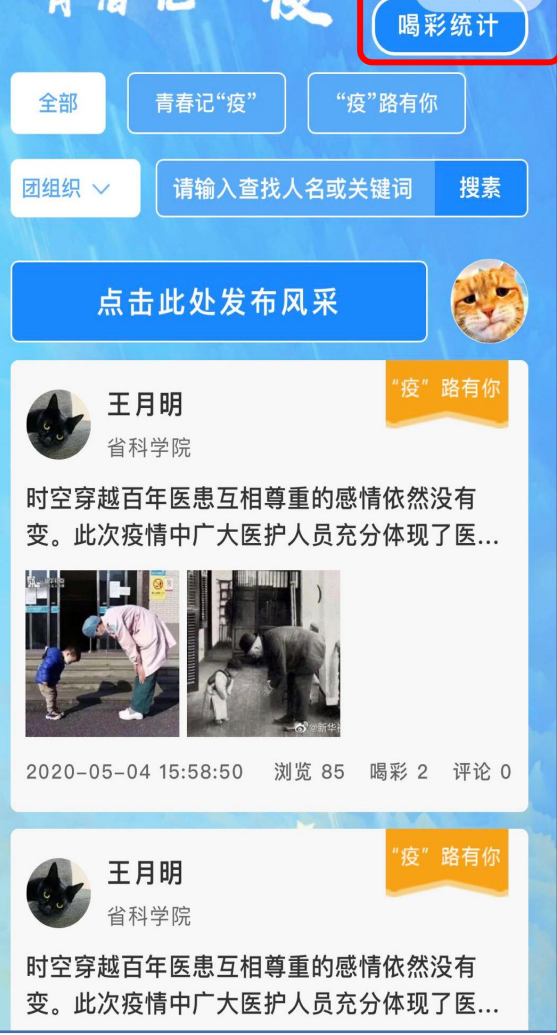

首页点击喝彩统计

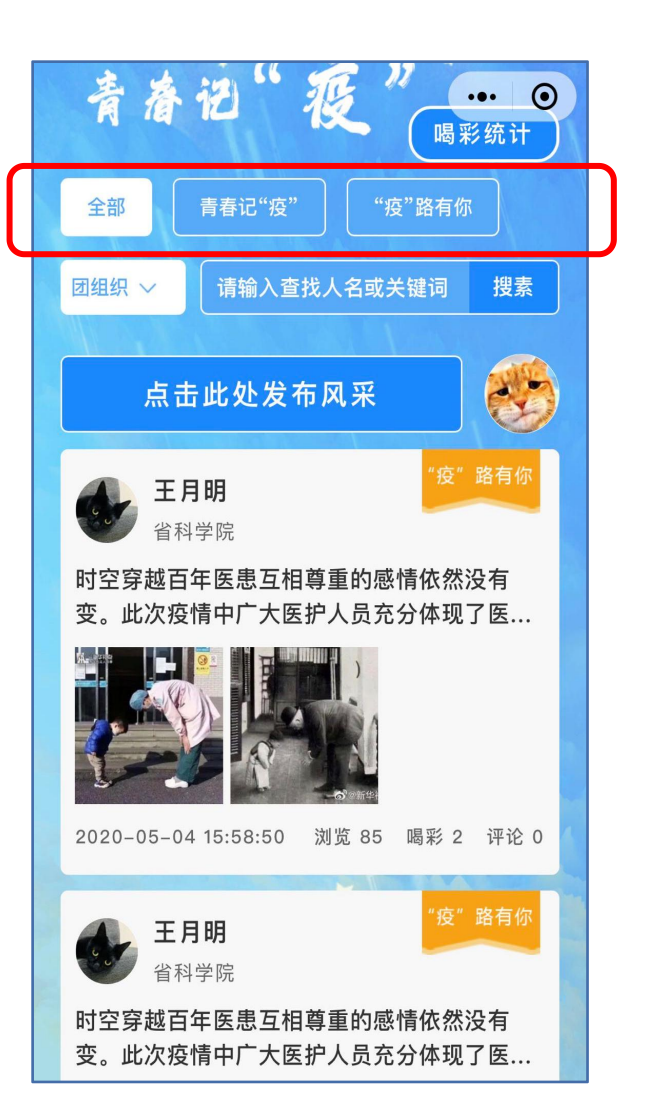

#### 分类切换 查看更多风采

| <10<br>青春记"瘦    | ··· • • |
|-----------------|---------|
| 省管企业团委市地团委省直团   | IÆ      |
| 中国一重集团有限公司团委    | 0条      |
| 哈尔滨电气集团有限公司团委   | 0条      |
| 黑龙江省建设集团有限公司团委  | 0条      |
| 黑龙江省交通投资集团有限公司… | 0条      |
| 黑龙江省对外经贸集团有限责任… | 0条      |
| 黑龙江航运集团有限公司团委   | 0条      |
| 黑龙江省旅游投资集团有限公司… | 0条      |
| 中化地质矿山总局黑龙江地质勘… | 0条      |
| 黑龙江辰能投资集团有限责任公… | 0条      |
| 黑龙江绿色农业发展集团有限公… | 0条      |
|                 |         |

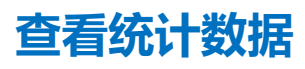